## Check if someone opted out of getting phone calls from district

1225 April 5, 2024 Phone/Voicemail 555

go to Office 365 apps to login to BlackBoard Connect

see https://kb.lawrence.k12.ma.us/article.php?id=1126

You will be at the BlackBoard Connect homepage

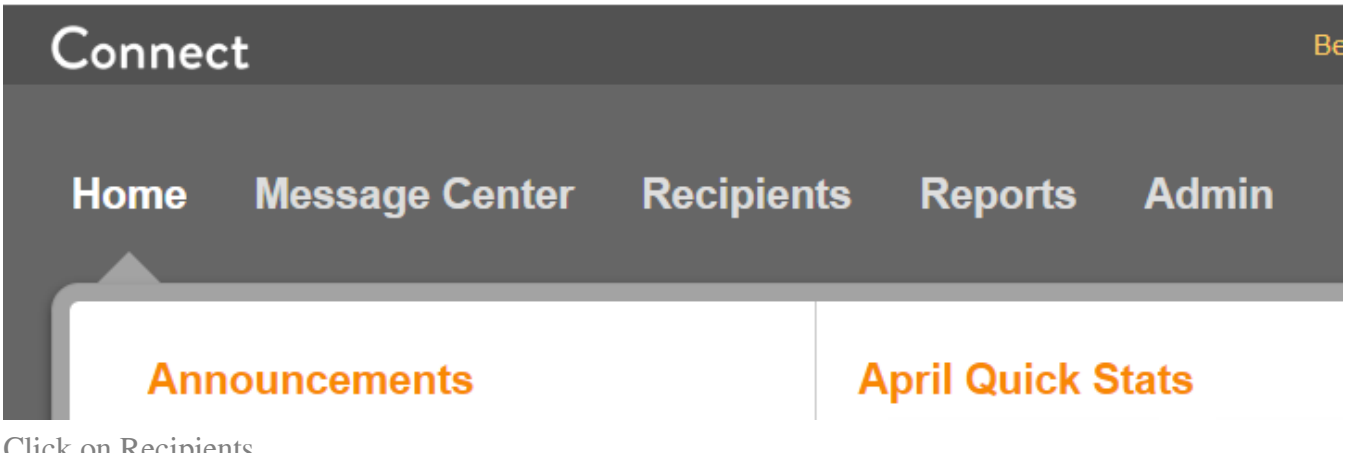

Click on Recipients

to search by Staff number or Staff number, change the search option from Name to ID, and enter the number

| 🛞 Sea       |        | <ul> <li>starts with</li> </ul> | ID |
|-------------|--------|---------------------------------|----|
| <b>3</b> 68 | P lest | starts with                     |    |
|             |        |                                 |    |

## 1 contact found. Export Contacts

| 🐈 Name      | Address | Site                        | Туре  |
|-------------|---------|-----------------------------|-------|
| STAFF, TEST | N/A     | LAWRENCE SCHOOL<br>DISTRICT | Staff |

to search by phone number, pick Phone

to search by email address, Pick "E-MaI"

Click on the Edit icon for the contact entry

| ŧ | Name 🔺      | Address | Site                        | Туре  | Primary Phone          |
|---|-------------|---------|-----------------------------|-------|------------------------|
| Ŧ | STAFF, TEST | N/A     | LAWRENCE SCHOOL<br>DISTRICT | Staff | TEST MODE ON 📝 🏦       |
|   |             |         |                             |       | <b>3 3</b> page 1 of 1 |

Click on the "Message History" button

| Edit Contact |                 |  |  |  |  |
|--------------|-----------------|--|--|--|--|
| Contact Info | Message History |  |  |  |  |

Click the expand button on the last message sent to the contact

|   | Message Title                      | Reached | Modes | Delivery Date               | Ŧ |
|---|------------------------------------|---------|-------|-----------------------------|---|
| Ŧ | April 4 2-hour delay text to staff | No      | Text  | 4 April 2024<br>5:39AM (ET) |   |

It should list if the phone call, Text message, and/or email was not sent due to person request a opt-out from any new messages

| Message Title            | Rea                    | ched Modes   | Deliver           | y Date 🔹       |  |  |
|--------------------------|------------------------|--------------|-------------------|----------------|--|--|
| April 4 2-hour           | delay text to staff No | Text         | 4 April<br>5:39AN | 2024<br>1 (ET) |  |  |
| LAWRENCE SCHOOL DISTRICT |                        |              |                   |                |  |  |
| Text (Englis             | sh)                    |              |                   | Attempts       |  |  |
| Text                     | (1) ABCDEFHIJł         | C Text Opted | -Out (AT&T)       | 1              |  |  |

Online URL: <u>https://kb.lawrence.k12.ma.us/article.php?id=1225</u>